# **ESP-NOW Test Report**

- <u>1. 单设备</u>
  - <u>单程延时</u>
  - <u>往返延时</u>
  - 。 <u>吞吐量</u>
  - <u>安全传输</u>
- <u>2. 多设备</u>
  - <u>多设备响应时间</u>
  - <u>多设备往返延时</u>
  - <u>OTA</u>
  - <u>安全握手</u>
  - <u>配网</u>

## 单设备

- 测试工具:
  - 。 一台电脑
  - 。 两块 ESP32 设备或者两块 ESP32C3 设备
  - 。 示波器
- 测试代码:
  - 。基于 ESP-NOW solution 示例进行测试。
    - 主设备配置: idf.py menuconfig > Example Configuration > ESP-NOW Mode > ESP-NOW initiator Mode
       从设备配置:
      - idf.py menuconfig > Example Configuration > ESP-NOW Mode > ESP-NOW responder Mode
  - 。 ESP-IDF 版本使用 v4.4.1
- 测试场景:办公室内环境,设备距离地面 1.2m

```
用户应注意,测试的性能与工作环境密切相关。在没有特别说明时,以下测试数据未加密。不加密配置: idf.py menuconfig > Example Configuration > [] Enable ESPNOW security 并且设置
idf.py menuconfig > Component config > ESP-NOW Security Configuration > [] Application data security
默认的工作信道为信号 1
```

## 单程延时

发送端发送开始到接收端接收到数据的时间差。

- 测试工具
  - 。 示波器
- 测试场景
  - 。办公环境,主设备和从设备距离 0.5m
- 测试步骤
  - 。 主设备 IO17 连示波器的一个通道, 低电平触发, 发送一笔广播数据
  - 。从设备 IO17 连示波器的另一个通道,收到数据后,低电平触发
  - ・ 从设备执行命令 espnow\_iperf -s -b 0 -G 17,并记录从设备的 Mac 地址 xx:xx:xx:xx:xx:xx; 其中 -G 17 表示 GPIO 17.
  - 主设备执行命令 espnow\_iperf -c xx:xx:xx:xx:xx:xx -b 0 -p -C 1 -1 10 -G 17 , 其中 -1 10 表示发送的 Playload 长度是 10 Bytes, 默认长度是 230 Bytes.
  - 。 示波器测量两个电平下降沿的时间差。发送十笔包,计算最大值,最小值,平均值。
- 测试结果

| Payload size(bytes) | 10      | 50      | 100     | 150     | 200      | 230      |
|---------------------|---------|---------|---------|---------|----------|----------|
| Respone Time (min)  | 2.28 ms | 2.23 ms | 2.29 ms | 2.78 ms | 3.26 ms  | 3.36 ms  |
| Respone Time (max)  | 3.06 ms | 6.09 ms | 9.94 ms | 9.14 ms | 13.60 ms | 15.66 ms |
| Respone Time (avg)  | 2.43 ms | 3.57 ms | 4.22 ms | 4.88 ms | 5.74 ms  | 5.37 ms  |

从发送端开始发送数据到收到接收端回应的的时间差。

使用 espnow\_iperf -p ping 命令,发送一笔数据后,设备端回复同样长度的数据,统计过程中的时间差,丢包率。

具体可以参考 cmd\_iperf.c 文件。

- 测试场景
  - 。 办公环境, 主设备和从设备距离 3m
- 测试步骤
  - 。从设备执行命令 espnow\_iperf \_s,并记录从设备的 MAC 地址 xx:xx:xx:xx:xx:xx
  - 主设备执行命令 espnow\_iperf -c xx:xx:xx:xx:xx -p -C 10000 -1 10 , 其中
    - -b 0 或者 -b 1 表示用广播包发送,且只发送一次,不重发.
    - -C 10000 表示一共发送 10000 笔数据。
    - -1 10 表示发送的 Playload 长度是 10 Bytes, 默认长度是 230 Bytes.
  - 。 记录主设备端 log 中的丢包率和延时
- 测试结果
  - 主从设备都使用广播包发送,并且设置重发次数为3,命令中设置参数 -b 3.

| Payload size(bytes) | 10      | 50      | 100      | 150      | 200      | 230      |
|---------------------|---------|---------|----------|----------|----------|----------|
| Delay Time (min)    | 2 ms    | 3 ms    | 4 ms     | 4 ms     | 5 ms     | 6 ms     |
| Delay Time (max)    | 49 ms   | 88 ms   | 80 ms    | 85 ms    | 93 ms    | 78 ms    |
| Delay Time (avg)    | 5.63 ms | 7.43 ms | 10.74 ms | 13.59 ms | 16.60 ms | 17.78 ms |
| Loss Rate           | 0.22%   | 0.13%   | 0.17%    | 0.15%    | 0.31%    | 0.34%    |

● 主从设备都使用广播包发送,设置重发次数为 3,命令中设置参数 -b 3,并且都设置 ACK 机制(接收端回复确认消息),命令中设置参数 -A.

| Payload size(bytes) | 10       | 50       | 100      | 150      | 200      | 230      |
|---------------------|----------|----------|----------|----------|----------|----------|
| Delay Time (min)    | 6 ms     | 7 ms     | 9 ms     | 11 ms    | 13 ms    | 15 ms    |
| Delay Time (max)    | 123 ms   | 146 ms   | 135 ms   | 92 ms    | 85 ms    | 136 ms   |
| Delay Time (avg)    | 11.54 ms | 14.26 ms | 17.67 ms | 20.38 ms | 23.20 ms | 25.10 ms |
| Loss Rate           | 0.13%    | 0.19%    | 0.39%    | 0.39%    | 0.21%    | 0.27%    |

• 主从设备都使用单播包发送,命令中去掉参数 -b xx.

| Payload size(bytes) | 10      | 50      | 100     | 150     | 200     | 230      |
|---------------------|---------|---------|---------|---------|---------|----------|
| Delay Time (min)    | 2 ms    | 3 ms    | 4 ms    | 4 ms    | 5 ms    | 6 ms     |
| Delay Time (max)    | 75 ms   | 79 ms   | 96 ms   | 73 ms   | 121 ms  | 94 ms    |
| Delay Time (avg)    | 4.56 ms | 6.01 ms | 6.69 ms | 7.83 ms | 9.37 ms | 11.45 ms |
| Loss Rate           | 0.11%   | 0.12%   | 0.13%   | 0.09%   | 0.08%   | 0.10%    |

使用 solution 示例时,为避免从设备发送 log 影响性能,主从设备都使用默认的

idf.py menuconfig > Example Configuration > ESP-NOW Mode > ESP-NOW initiator Mode 配置。使用 espnow\_iperf -c/-s 命令,测试 esp\_now 在不同设置下的吞吐量。具体可以参考 <u>cmd\_iperf.c</u> 文件。

- 测试场景
  - 。办公环境,主设备和从设备分别距离 3m
- 测试步骤
  - 从设备和主设备分别执行如下命令进行测试,其中 xx:xx:xx:xx:xx:xx 表示从设备的 MAC 地址。

    - 广播包发送: 从设备执行 espnow\_iperf -s -b 0, 主设备执行: espnow\_iperf -c xx:xx:xx:xx:xx -b 0
    - 广播包重发3次:从设备执行 espnow\_iperf -s -b 3,主设备执行: espnow iperf -c xx:xx:xx:xx:xx -b 3
    - 广播包重发3次+ACK机制:从设备执行 espnow\_iperf -s -b 3 -A,主设备执行: espnow\_iperf -c xx:xx:xx:xx:xx -b 3 -A
  - 。默认发送长度是 230 Bytes, 添加 -1 xx 命令指定发送的 Playload 长度.
  - 。 记录从设备端 log 中的吞吐率和丢包率。
- 测试结果
  - 。 吞吐量

| Payload size(bytes) | 10        | 50        | 100       | 150       | 200       | 230       |
|---------------------|-----------|-----------|-----------|-----------|-----------|-----------|
| unicast             | 0.03 Mbps | 0.13 Mbps | 0.22 Mbps | 0.28 Mbps | 0.33 Mbps | 0.36 Mbps |
| broadcast 0         | 0.06 Mbps | 0.22 Mbps | 0.34 Mbps | 0.41 Mbps | 0.46 Mbps | 0.49 Mbps |
| broadcast 3         | 0.02 Mbps | 0.07 Mbps | 0.11 Mbps | 0.14 Mbps | 0.16 Mbps | 0.17 Mbps |
| broadcast 3 + ACK   | 0.01 Mbps | 0.01 Mbps | 0.02 Mbps | 0.02 Mbps | 0.04 Mbps | 0.08 Mbps |

。 丢包率

| Payload<br>size(bytes) | 10         | 50         | 100        | 150        | 200       | 230       |
|------------------------|------------|------------|------------|------------|-----------|-----------|
| unicast                | 13/22823   | 12/20010   | 9/16639    | 10/14079   | 8/12465   | 5/11740   |
|                        | (0.06%)    | (0.06%)    | (0.05%)    | (0.07%)    | (0.06%)   | (0.04%)   |
| broadcast 0            | 1585/43849 | 1504/33366 | 1210/25292 | 1124/20330 | 932/17264 | 948/15962 |
|                        | (3.61%)    | (4.51%)    | (4.78%)    | (5.53%)    | (5.40%)   | (5.94%)   |
| broadcast 3            | 38/14659   | 43/11059   | 37/8331    | 23/7232    | 21/6056   | 11/5595   |
|                        | (0.26%)    | (0.39%)    | (0.44%)    | (0.32%)    | (0.35%)   | (0.20%)   |
| broadcast 3 +          | 2/5009     | 1/1620     | 3/1356     | 1/1106     | 3/1600    | 3/2552    |
| ACK                    | (0.04%)    | (0.06%)    | (0.22%)    | (0.09%)    | (0.19%)   | (0.12%)   |

## 安全传输

启用应用数据安全加密功能: idf.py menuconfig > Example Configuration > [\*] Enable ESPNOW security 并且设置

idf.py menuconfig > Component config > ESP-NOW Security Configuration > [\*] Application data security

### • 加解密耗时

- 使用一个设备,执行 sec\_test -C 10000 -1 xx 命令,其中 -1 xx 指定被加密数据的长度,默认是 230.
   -c 10000 表示加密解密 10000 次后计算加密解密的平均时间。
- 。 记录命令执行结果中的加解密平均时间。

| Payload size(bytes) | 10    | 50     | 100    | 150    | 200    | 230-4  |
|---------------------|-------|--------|--------|--------|--------|--------|
| Encrypt Time        | 47 us | 109 us | 171 us | 235 us | 297 us | 339 us |
| Decrypt Time        | 47 us | 109 us | 173 us | 236 us | 299 us | 341 us |

#### • 单程延时

- 。 使用 solution 示例默认配置,先启动从设备,再启动主设备。
- 。等主从设备完成安全握手,打印 Get APP key.
- 。其他设置同上述 单程延时

| Payload size(bytes) | 10      | 50      | 100     | 150      | 200     | 230-4   |
|---------------------|---------|---------|---------|----------|---------|---------|
| Respone Time (min)  | 2.16 ms | 2.35 ms | 2.82 ms | 3.50 ms  | 3.98 ms | 4.46 ms |
| Respone Time (max)  | 5.27 ms | 3.69 ms | 6.86 ms | 12.24 ms | 6.84 ms | 7.86 ms |
| Respone Time (avg)  | 3.26 ms | 2.95 ms | 3.84 ms | 5.00 ms  | 5.28 ms | 5.41 ms |

#### • 往返延时

- 。 使用 solution 示例默认配置,先启动从设备,再启动主设备。
- 。等主从设备完成安全握手,打印 Get APP key.
- 。使用 espnow\_iperf -p 命令,测试广播包不重发,主设备和从设备距离 0.5m 时的往返延时
  - 从设备执行命令 espnow\_iperf -s -b 0,并记录从设备的 MAC 地址 xx:xx:xx:xx:xx:xx
  - 主设备执行命令 espnow\_iperf -c xx:xx:xx:xx:xx -b 0 -p -C 10000 -1 10 , 其中 -1 xx 指定被加密数据的长度,加密状态下默认是 226.
  - 记录主设备端 log 中的丢包率和延时

| Payload size(bytes) | 10      | 50      | 100     | 150     | 200     | 230-4   |
|---------------------|---------|---------|---------|---------|---------|---------|
| Delay Time (min)    | 3 ms    | 4 ms    | 5 ms    | 6 ms    | 7 ms    | 7 ms    |
| Delay Time (max)    | 48 ms   | 57 ms   | 55 ms   | 56 ms   | 56 ms   | 61 ms   |
| Delay Time (avg)    | 4.48 ms | 5.55 ms | 6.91 ms | 8.08 ms | 8.94 ms | 9.44 ms |
| Loss Rate           | 0.35%   | 0.41%   | 0.47%   | 0.47%   | 0.47%   | 0.47%   |

## 多设备

- 测试工具:
  - 。 两台电脑
  - 。 若干 USB hub
  - 。 101 块 ESP32 设备,其中一块作为主设备和最多 100 块作为从设备
- 测试代码:
  - 。基于 ESP-NOW solution 示例进行测试
  - 。 ESP-IDF 版本使用 v4.4.1
- 测试场景:办公室内环境

用户应注意,测试的性能与工作环境密切相关。在没有特别说明时,以下测试数据未加密。

## 多设备响应时间

- 由于主设备发送广播包,多设备响应时,不方便进行测量。
  - 。如果通过网络时间的方式,误差有 10ms 以上,对于响应时间就会测量不准确。
  - 。 通过示波器测量比较准确,但是不方便接大量设备。
- 因为主设备发送广播包,从设备都可以进行接收,因此
  - 。多设备单程延时可以参考单设备的单程延时。
  - 。或者参考单设备的往返延时,单程延时=往返延时/2.
  - 。考虑可能的转发次数,响应时间=单程延时\*转发次数。

## 多设备往返延时

当多设备同时发送数据时,发送端发送数据到收到接收端回应的的时间差。

- 测试场景
  - 。办公环境,主设备和从设备分别距离 0.5m, 3m
  - 。一个主设备和最多 100 个从设备。
- 测试步骤
  - ◎ 主设备执行命令 espnow\_iperf -s ,并记录主设备的 Mac 地址 xx:xx:xx:xx:xx:xx
  - · 设置从设备端 log 等级为 error: command FF:FF:FF:FF:FF:FF "log -m espnow -1 ERR", 并将从设备固件
     中 ping report 结果打印从 ESP\_LOGI 改为 ESP\_LOGE。可通过固件升级的方式修改固件。这样主设备端之
     后可以清楚的显示从设备端的结果 log.
  - 从设备发送单播包:在主设备端执行命令
     command FF:FF:FF:FF:FF:FF:FF "espnow\_iperf -c xx:xx:xx:xx:xx:xx -C 100 -p",即可在从设备端批量执行命令。
  - 从设备发送广播包:在主设备端执行命令
     command FF:FF:FF:FF:FF:FF:FF "espnow\_iperf -c xx:xx:xx:xx:xx:xx -b 0 -C 100 -p",即可在从设备端批量执行命令。
  - 。 记录主设备端显示的从设备端 log 中的丢包率和延时,并且计算平均值。
- 测试结果
  - 。 子设备发送单播包时, 往返延时和测试中的丢包率

| Device Num                     | 30        | 50        | 100        |
|--------------------------------|-----------|-----------|------------|
| Average Delay Time (0.5m away) | 384.50 ms | 607.37 ms | 1124.50 ms |
| Average Delay Time (3m away)   | 404.47 ms | 611.09 ms | 1312.76 ms |

| Device Num                 | 30     | 50      | 100     |
|----------------------------|--------|---------|---------|
| MAX Delay Time (0.5m away) | 858 ms | 1237 ms | 2285 ms |
| MAX Delay Time (3m away)   | 638 ms | 1682 ms | 2236 ms |

| Device Num                    | 30    | 50    | 100   |
|-------------------------------|-------|-------|-------|
| Average Loss Rate (0.5m away) | 0.09% | 0.08% | 0.09% |
| Average Loss Rate (3m away)   | 0.17% | 0.06% | 0.29% |

#### 。 子设备发送广播包时, 往返延时和测试中的丢包率

| Device Num                     | 30       | 50       | 100      |
|--------------------------------|----------|----------|----------|
| Average Delay Time (0.5m away) | 21.55 ms | 26.57 ms | 45.58 ms |
| Average Delay Time (3m away)   | 24.95 ms | 26.98 ms | 47.92 ms |

| Device Num                    | 30     | 50     | 100    |   |
|-------------------------------|--------|--------|--------|---|
| MAX Delay Time (0.5m away)    | 242 ms | 260 ms | 268 ms |   |
| MAX Delay Time (3m away)      | 198 ms | 249 ms | 315 ms |   |
|                               |        |        |        |   |
| Device Num                    | 30     | 50     | 100    |   |
| Average Loss Rate (0.5m away) | 15.43% | 17.38% | 25.35% | 6 |

14.90%

#### 注

Average Delay Time: 对每个设备的平均延时时间,求和取平均值。MAX Delay Time: 对每个设备的最大延时时间, 取最大值。Average Loss Rate: 对每个设备的丢包率,求和取平均值。

28.38%

18.70%

## ΟΤΑ

#### • 测试场景

- 。 办公环境,主设备和从设备距离 0.5m~1m
- 。一个主设备, 1~100 个从设备

Average Loss Rate (3m away)

## • 测试步骤

- 。 PC 端编译升级固件,连接路由器,并且设置路由器信道为 1, PC 端起 http server
- 主设备用命令 wifi\_config -s ssid -p password 连接上述路由器
- 。主设备用命令 ota -d http://192.168.0.6:8070/Resp.bin 从 http server 端下载固件
- 。主设备用命令 ota -f 3000 扫描从设备并且获取设备列表
- 主设备用命令 ota -s <xx:xx:xx:xx:xx:xx>,<xx:xx:xx:xx:xx>,... 发送升级固件到从设备
- 。 待所有设备完成固件升级,记录主设备 log 中打印的完成时间。

| 注: 如果需要回退版本,可以使用命令                                                                                           |
|----------------------------------------------------------------------------------------------------|
| command <xx:xx:xx:xx:xx:xx>,<xx:xx:xx:xx:xx>, "rollback", 再执行重启命令</xx:xx:xx:xx:xx></xx:xx:xx:xx:xx:xx>       |
| command <xx:xx:xx:xx:xx:xx>,<xx:xx:xx:xx:xx>, "restart", 使设备回退到之前的版本运行。</xx:xx:xx:xx:xx></xx:xx:xx:xx:xx:xx> |
| 如果待升级设备比较多(大于 28 个),受 <u>输入长度</u> 限                                                                          |
| 制, ota -s <xx:xx:xx:xx:xx:xx>,<xx:xx:xx:xx:xx>, 命令可以改为执行</xx:xx:xx:xx:xx></xx:xx:xx:xx:xx:xx>                |
| ota -s FF:FF:FF:FF:FF:FF 命令,命令执行中将再次扫描设备并且对扫描设备进行升级。                                                         |
| 以免从设备发送太多 log 影响主设备接收, 可以通过命令                                                                                |

command FF:FF:FF:FF:FF:FF "log -m espnow -1 WARN" 设置从设备发送的 log level 为 WARN .

#### • 测试结果

本次测试中升级固件长度为 1,029,248 字节。

| Device Num                | 1   | 10  | 20  | 30  | 40  | 50  | 60  | 70  | 80  | 100 |
|---------------------------|-----|-----|-----|-----|-----|-----|-----|-----|-----|-----|
| Spend Time (0.5m~1m away) | 22s | 25s | 26s | 33s | 33s | 35s | 36s | 39s | 38s | 39s |

测试主设备和从设备不同距离下, 100 个从设备完成升级的时间:

| Device Num            | 100 |
|-----------------------|-----|
| Spend Time (3m away)  | 50s |
| Spend Time (5m away)  | 65s |
| Spend Time (10m away) | 75s |

## 安全握手

- 测试场景
  - 。 办公环境, 主设备和从设备分别距离 1m
  - 。一个主设备, 1~100 个从设备
- 测试步骤
  - 。从设备烧写开启加密功能的固件,或者通过固件升级的方式下载开启加密功能的固件。
  - 如果从设备已经获取加密密钥,需要擦除重新获取时,可以执行命令 security -e,或者通过主设备执行命令 command FF:FF:FF:FF:FF:FF:"security -e",对所有从设备批量擦除加密密钥。
  - 。 从设备启动, 等待获取加密密钥
  - 。 主设备启动,待所有设备完成握手过程并获取密钥,记录主设备 log 中打印的完成时间。
- 测试结果

| Device Num            | 1    | 10   | 20    | 30    | 40    | 50    | 60    | 70    | 80    | 100   |
|-----------------------|------|------|-------|-------|-------|-------|-------|-------|-------|-------|
| Spend Time (1 m away) | 3.6s | 6.4s | 11.2s | 13.4s | 16.9s | 20.9s | 24.5s | 27.6s | 30.6s | 37.2s |

Spend Time 中包含大约 2520 ms 的扫描时间。

### 配网

- 测试场景
  - 。 办公环境,主设备和从设备分别距离 1m
  - 。一个主设备, 1~100 个从设备
  - 。 需要连接的路由器为环境中同名 ssid 的路由器,一共有 8 台,分别处在 1,3,6,8,11,13 信道。

- 测试步骤
  - 从设备如果已配置网络,长按 provision 按键,会擦除配网信息并重新启动。或者主设备端使用
     command -a FF:FF:FF:FF:FF:FF "provisioning -e" 命令擦除所有从设备配网信息。由于设备可能处于不同信道, -a 即全信道发送命令
  - 从设备上双击 provision 按键, 灯变为白色后表示进入配网状态。或者主设备端使用
     command FF:FF:FF:FF:FF:FF:"provisioning -r" 命令使所有从设备进入配网状态。
  - 主设备发送配网信息,并且开始计时。使用命令 provisioning -i 30000 ssid password,其中 30000 表示 配网开启时长为 30,000 ms,即 30s, ssid 和 password 为从设备需要连接的路由器名称和密码。
  - 。 从设备灯全部变为绿色或者红色时,停止计时。

以免从设备发送太多 log 影响主设备接收,可以通过命令 command FF:FF:FF:FF:FF:FF:FF:"log \_m espnow \_1 WARN" 设置从设备发送的 log level 为 WARN.

• 测试结果

| Device Num           | 1  | 10 | 20 | 30 | 40  | 50  | 60  | 70  | 80  | 100 |
|----------------------|----|----|----|----|-----|-----|-----|-----|-----|-----|
| Spend Time (1m away) | 5s | 6s | 7s | 9s | 13s | 13s | 13s | 14s | 16s | 18s |